## 1. В программе Смета-Смарт в Навигатор: СПРАВОЧНИКИ \ ОРГАНИЗАЦИИ \ Дерево

организаций для расчета отчетности в Свод-Смарт необходимо проверить соответствие кода

учреждения и кода элемента бюджета кодам, указанным в программе Свод-Смарт. Коды должны

совпадать.

Если справочник не отражается в навигаторе необходимо нажать кнопку Обновить:

| Навигатор «                                           |
|-------------------------------------------------------|
| Sa - 88                                               |
| ₽ 🛅 документы                                         |
| 🕀 🧰 ОПЕРАЦИИ                                          |
| 🕀 🧰 ОТЧЕТЫ                                            |
| 🖻 🗁 СПРАВОЧНИКИ                                       |
| 🕀 🛅 БИЗНЕС-ПРОЦЕССЫ                                   |
| 🕀 🛅 КАДРОВЫЕ СПРАВОЧНИКИ                              |
| 🕀 🛅 КЛАССИФИКАТОРЫ                                    |
| 🕀 🛅 КРЕДИТЫ                                           |
| 🕀 🛅 НЕФИНАНСОВЫЕ АКТИВЫ                               |
| 🖻 🗁 ОРГАНИЗАЦИИ                                       |
| … 🖸 Банки                                             |
| Группы учреждений и организаций                       |
| Дерево организаций для расчета отчетности в Свод-Сира |
| С Казпаченства                                        |
| С Корреспонденты                                      |
| Очета                                                 |
| Учреждения                                            |
| Финансовые органы                                     |
|                                                       |
| на учет операции                                      |
| Ш УЧЕТ РОДИТЕЛЬСКОИ ПЛАТЫ                             |
| настроики                                             |
|                                                       |

| Навигатор «                                                                                                    | 📴 Дерево организаций для расч 🗙                                                                                                    |
|----------------------------------------------------------------------------------------------------|----------------------------------------------------------------------------------------------------|
| Sa + 88                                                                                                    | 1 1 1 1 1 1 1 1 1 1 1 1 1 1 1 1 1 1 1                                                                                                    |
| Документы     Операции     Операции     Операции     Операции     Бизнес-процессы     Кадровые справочники     Классификаторы     Классификаторы     Классификаторы     Кледиты     Пефинансовые активы     Опранизаций     Дерево организаций для расчета отчетности в Свод-Сма     Сказначейства     Счета     Учреждения     Оннансовые органы     Прочис справочники     Учет операций     Мастройки     Ссервисные режимы | <ul> <li>Аликовский район</li> <li>Доловодой Аликовский район</li> <li>(10/0000) Аликовский район</li> <li>(10/0000) Аликовский район</li> <li>(10/0000) Аликовский район</li> <li>(19/КП002) Администрация Аликовского района</li> <li>(19/КП002) Администрация Крымзарайкинского сельского поселения</li> <li>(19/КП002) Администрация Крымзарайкинского сельского поселения</li> <li>(19/КП003) Администрация Аниковского сельского поселения</li> <li>(19/КП003) Администрация Аниковского сельского поселения</li> <li>(19/КП003) Администрация Аниковского сельского поселения</li> <li>(19/КП003) Администрация Аниковского сельского поселения</li> <li>(19/КП003) Администрация Рафонкасинского сельского поселения</li> <li>(19/КП003) Администрация Кремкасинского сельского поселения</li> <li>(19/КП003) Администрация Кормасинского сельского поселения</li> <li>(19/КП003) Администрация Ворьшевыльского сельского поселения</li> <li>(19/КП003) Администрация Питишевского сельского поселения</li> <li>(19/КП002) Администрация Питишевского сельского поселения</li> <li>(19/КП002) Администрация Питишевского сельского поселения</li> <li>(19/КП002) Администрация Питишевского сельского поселения</li> <li>(19/КП002) Администрация Питишевского сельского поселения</li> <li>(19/КП002) Администрация Питишевского сельского поселения</li> <li>(19/КП002) Администрация Чевевского сельского поселения</li> <li>(19/КП002) Администрация Чевевского сельского поселения</li> <li>(19/КП002) Администрация Чевевского сельского поселения</li> <li>(19/КП002) Администрация Чевевского сельского поселения</li> <li>(19/КП002) Администрация Чевевского сельского поселения</li> <li>(19/КП002) Администрация Чевевская СОШ"</li> <li>(19/КО0002) КруК "Аликовский РККМ"</li> <li>(20/0003) КруК "Хликовский РККМ"</li> <li>(21/200093) КруК "Хликовский РККМ"</li> <li>(21/200093) КруК "Харачуринская СОШ"</li> <li>(11/00003) КруКУ "Аликовский детский сад 3"К</li></ul> |

Например, проверим по учреждению Администрация Шумшевашского сельского поселения:

| 🛅 Дерево организаций дл | я расчет 🗴 📝 * Дерево организаций для рас 🗴      |          |
|-------------------------|--------------------------------------------------|----------|
| 🔒 Сохранить 🝷 😭 🔺       | 5 📵                                              |          |
|                         |                                                  |          |
| Организация:            | 19/ШП001 Администрация Шумшевашского сельского п | оселения |
| Код элемента бюджета:   | 03                                               |          |
| Код:                    | 19/ШП001                                         |          |
|                         |                                                  |          |

Проверим код учреждения и код элемента в программе Свод-Смарт. В Работе с отчетностью встаем на учреждение и при нажатии правой кнопкой мыши выбираем Открыть организацию:

| Работа с отчетностью «                                | 🔁 Работа с отч                                         | етностью 🗙            | 🗵 19/ШП001                | ×                 |                             |              |                 |             |
|-------------------------------------------------------|--------------------------------------------------------|-----------------------|---------------------------|-------------------|-----------------------------|--------------|-----------------|-------------|
| 5                                                     |                                                        | 3                     |                           |                   |                             |              |                 |             |
| Териоды –                                             |                                                        |                       |                           |                   |                             |              |                 |             |
| 🔶 🗕 🖪 Все периоды 2016 💌 Май 💌                        | <ul> <li>4 1. Общие<br/>Код<br/>Тип организ</li> </ul> | ании                  |                           |                   | 19/ШПОО1<br>Неизвестный тиг | организации  |                 |             |
| Зыберите группу +                                     | Дата начала                                            | 1                     |                           |                   |                             | oprannoaquin |                 |             |
|                                                       | Дата оконча                                            | ния                   |                           |                   |                             |              |                 |             |
| 📴 🛃 🐻 🗒 ד Все организации 🍸                           | 4 2. Основны                                           | е реквизиты           |                           |                   | 0100100701                  |              |                 |             |
| мБоу "Илгышевская ООШ"                                |                                                        |                       |                           |                   |                             |              |                 |             |
| - Тат МБОУ "Ч-Сорминская СОШ"                         | история Сот                                            | рудники примечание    |                           |                   |                             |              |                 |             |
| — M OU, CP, MIT и C администрации Аликовского района  | : 🗋 🗙 🗹 🗸                                              | 🔸 🖶                   |                           |                   |                             |              |                 |             |
|                                                       | <u></u>                                                |                       |                           |                   |                             | ···· • •     |                 |             |
| мвдоу Аликовский досад нет салкус                     |                                                        | Наименование          |                           | Краткое наименова | ние                         | nnn          | Код эл. бюджета | Дата начала |
| МБДОУ АЛИКОВСКИИ детский сад 2 Хевел                  | * =                                                    |                       | - X                       |                   | *                           | * 🗉          |                 |             |
| МБДОУ Таутовский детский сад 3 колосок                |                                                        | Администрация Шумшева | ашского сельского посел 🛛 | Администрация Ш   | ишевашского сельского посел | 2            | 03              | 01.01.2016  |
| MEOV "Taytoperas COlli ww. E.C. Manyopa"              |                                                        |                       |                           |                   |                             |              |                 |             |
| MEOV "Illymmerancean COIII"                           |                                                        |                       |                           |                   |                             |              |                 |             |
| MEOV Texeescras COUIT                                 |                                                        |                       |                           |                   |                             |              |                 |             |
| MEOV "Forbularmanerras COIII"                         |                                                        |                       |                           |                   |                             | -            |                 |             |
|                                                       |                                                        |                       |                           |                   |                             |              |                 |             |
|                                                       |                                                        |                       |                           |                   |                             |              |                 |             |
| МБОУ ДОД "Адиковский районный ЦЛ и ЮТ"                |                                                        |                       |                           |                   |                             | -            |                 |             |
| АУ Аликовского района "Бизнес-инкубатор" Меркурий"    |                                                        |                       |                           |                   |                             |              |                 |             |
| 🟦 Администрация Аликовского сельского поселения       |                                                        |                       |                           |                   |                             |              |                 |             |
| 🛱 Администрация Большевыльского сельского поселения   |                                                        |                       |                           |                   |                             | _            |                 |             |
| 🟦 Администрация Ефремкасинского сельского поселения   |                                                        |                       |                           |                   |                             |              |                 |             |
| Администрация Илгышевского сельского поселения        |                                                        |                       |                           |                   |                             | _            |                 |             |
| 🏦 Администрация Крымзарайкинского сельского поселения |                                                        |                       |                           |                   |                             |              |                 |             |
| Администрация Питишевского сельского поселения        |                                                        |                       |                           |                   |                             |              |                 |             |
| Администрация Раскильдинского сельского поселения     |                                                        |                       |                           |                   |                             |              |                 |             |
| 🏦 Администрация Таутовского сельского поселения       |                                                        |                       |                           |                   |                             |              |                 |             |
| Алминистрация Чувашско-Сорминского сельского поселен  |                                                        |                       |                           |                   |                             |              |                 |             |
| 🟦 Администрация Шумшевашского сельского поселения     |                                                        |                       |                           |                   |                             |              |                 |             |
| П Администрация тенеевского сельского поселения       |                                                        |                       |                           |                   |                             |              |                 |             |
| Администрация Яндобинского сельского поселения ЧР     |                                                        |                       |                           |                   |                             |              |                 |             |
| 💼 МБУК "Централизованная библиотечная система"        | -                                                      |                       |                           |                   |                             |              |                 |             |

Если коды не совпадают, то необходимо исправить, иначе отчетность рассчитываться не будет. Код учреждения в Смета-Смарт исправляется в справочнике Навигатор: СПРАВОЧНИКИ \ ОРГАНИЗАЦИИ \ Учреждения

Код элемента бюджета определяется по Бюджету:

| 🗎 Учреждения                              | x             | 2    | * Учреждения        | x                            |  |  |  |
|-------------------------------------------|---------------|------|---------------------|------------------------------|--|--|--|
| 🔚 Сохранить 🔻 💦 📣 💷                       |               |      |                     |                              |  |  |  |
| Код:                                      | 19/ШП001      |      |                     |                              |  |  |  |
| Код УБП:                                  |               |      | ИНН: 21024          | 420791                       |  |  |  |
| Кр. наименование:                         | Админист      | раци | ія Шумшевашского се | льского поселения            |  |  |  |
| Наименование:                             | Админист      | рац  | ия Шумшевашского се | ельского поселения Аликовс   |  |  |  |
| Код по сводному реестру:                  | 00053         |      |                     |                              |  |  |  |
| Дополнительно                             | Адрес         | К    | ПП/ИФНС/ОКАТО       | Счета Группы                 |  |  |  |
| ОКПО:                                     | 04320026      |      |                     |                              |  |  |  |
| OFPH:                                     | 10521330196   | 08   |                     |                              |  |  |  |
| ЕГРЮЛ:                                    |               |      |                     |                              |  |  |  |
| Учредитель\Вышестоящи                     | 2             |      |                     |                              |  |  |  |
| <u>Учет ведет ЦБ:</u>                     | 000000000     |      | Аликовский район    |                              |  |  |  |
| Казначейство:                             | 1502          |      | УФК по ЧР           |                              |  |  |  |
| Правовая форма:                           |               |      |                     |                              |  |  |  |
| Ведомство:                                | 993           |      | Администрация Шум   | ишевашского сельского посе   |  |  |  |
| <u>Бюджет:</u>                            | 97605485      |      | Местный бюджет Шу   | мшевашского сельского пос    |  |  |  |
| Комментарий:                              | Юр. адрес: ,4 | 292  | 43,Чувашская Респуб | пика - Чувашия,Аликовский,,І |  |  |  |
| Вид ФО по умолчанию:                      | 1 Бюд         | џжет |                     |                              |  |  |  |
| 🔲 Включать отчеты в свод по организации   |               |      |                     |                              |  |  |  |
| Префикс наименования (для пл. поручений): |               |      |                     |                              |  |  |  |

| 🗎 Учреждения                 | x                                                                                        | 📝 * )  | /чреждения                     | x     | 🖻 Бюджеты          | x |  |  |
|------------------------------|------------------------------------------------------------------------------------------|--------|--------------------------------|-------|--------------------|---|--|--|
| 🔒 Сохранить 🔻 😭 🦽 🧕          |                                                                                          |        |                                |       |                    |   |  |  |
| Код:                         | 97605485                                                                                 |        |                                |       |                    |   |  |  |
| Кр. наименование:            | Местный бюд>                                                                             | кет Шу | ишевашского сельского поселени | ия    |                    |   |  |  |
| Наименование:                | Местный бюджет Шумшевашского сельского поселения Аликовского района Чувашской Республики |        |                                |       |                    |   |  |  |
|                              |                                                                                          |        |                                |       |                    |   |  |  |
| <u>Код элемента бюджета:</u> | 03                                                                                       |        |                                |       |                    |   |  |  |
| Финансовый орган:            | 09955                                                                                    |        | Финансовый отдел администрац   | ции / | Аликовского района |   |  |  |
| Вышестоящий бюджет:          |                                                                                          |        |                                |       |                    |   |  |  |
|                              |                                                                                          |        |                                |       |                    |   |  |  |

2. Для расчет форм отчетности в Свод-Смарт в **Навигатор: СВОД-СМАРТ \ НАСТРОЙКИ \** Настройка опций расчета форм необходимо указать по каждому учреждению по которому будут рассчитываться формы имя сервера и базы:

| 🔁 Рабо  | та с отч | етностью          | 🗴 週 Настроенные формы                 | x                                                                     |                       |                         |
|---------|----------|-------------------|---------------------------------------|-----------------------------------------------------------------------|-----------------------|-------------------------|
| Правила | Опц      | ии расчета Адреса |                                       |                                                                       |                       |                         |
| 8       | -        | 🖻 🗁 🗹 - 🤘 🕯       | <b>9</b>                              |                                                                       |                       |                         |
|         | 40Þ      |                   |                                       | 1 *                                                                   |                       |                         |
| •       |          | Виртуальный адрес | Форма                                 | Организация                                                           | Сервер БД Смета-Смарт | База данных Смета-Смарт |
| * =     |          |                   |                                       |                                                                       |                       |                         |
|         |          | smeta@ks-457      | NULL (01.01.2000 - не закрыта) - NULL | [19/РП005] Администрация Раскильдинского сельского поселения          |                       |                         |
|         |          | smeta@ks-457      | NULL (01.01.2000 - не закрыта) - NULL | [19/БП002] Администрация Большевыльского сельского поселения          |                       |                         |
|         |          | smeta@ks-457      | NULL (01.01.2000 - не закрыта) - NULL | [19/ТП005] Администрация Таутовского сельского поселения              |                       |                         |
|         |          | smeta@ks-457      | NULL (01.01.2000 - не закрыта) - NULL | [19/ЕП065] Администрация Ефремкасинского сельского поселения          |                       |                         |
|         |          | smeta@ks-457      | NULL (01.01.2000 - не закрыта) - NULL | [19// П003] / джинистрация / онковского сельского поселения           |                       |                         |
| ۱.      |          |                   | NULL (01.01.2000 - не закрыта) - NULL | 📿 (19/ШП001) Администрация Шумшевашского сельского поселения 📃        | ksdb12\SQL2012        | bs_alikovo_pnn          |
|         |          | smeta@ks-457      | NULL (01.01.2000 - не закрыта) - NULL | [19/ПП003] Администрация Питишевского сельского поселения             |                       |                         |
|         |          | smeta@ks-457      | NULL (01.01.2000 - не закрыта) - NULL | [19/ИП001] Администрация Илгышевского сельского поселения             |                       |                         |
|         |          | smeta@ks-457      | NULL (01.01.2000 - не закрыта) - NULL | [19/ЮП002] Администрация Тенеевского сельского поселения              |                       |                         |
|         |          | smeta@ks-457      | NULL (01.01.2000 - не закрыта) - NULL | [20/00001] Финансовый отдел администрации Аликовского района          |                       |                         |
|         |          | smeta@ks-457      | NULL (01.01.2000 - не закрыта) - NULL | [09/00001] ОО, СР, МП и С администрации Аликовского района            |                       |                         |
|         |          | smeta@ks-457      | NULL (01.01.2000 - не закрыта) - NULL | [20/00054] Собрание депутатов Аликовского района Чувашской Республики |                       |                         |
|         |          | smeta@ks-457      | NULL (01.01.2000 - не закрыта) - NULL | [ЯПО08] МБУК "Аликовский РЛКМ"                                        |                       |                         |
|         |          | smeta@ks-457      | NULL (01.01.2000 - не закрыта) - NULL | [19/ЯПОО7] МБУК "Централизованная библиотечная система"               |                       |                         |
|         |          | smeta@ks-457      | NULL (01.01.2000 - не закрыта) - NULL | [ЯПОО7] МБУК "Централизованная библиотечная система"                  |                       |                         |
|         |          | smeta@ks-457      | NULL (01.01.2000 - не закрыта) - NULL | [04/000001] МБУ "ЦБ Аликовского района"                               |                       |                         |
|         |          | smeta@ks-457      | NULL (01.01.2000 - не закрыта) - NULL | [02/00001] МБУК "Аликовский муниципальный архив"                      |                       |                         |
|         |          | smeta@ks-457      | NULL (01.01.2000 - не закрыта) - NULL | [02/000011] МБУ "Аликовский ИКЦ"                                      |                       |                         |